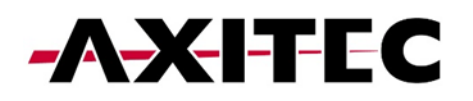

# **Quick Start Guide**

AXIhycon 5 – 10 H

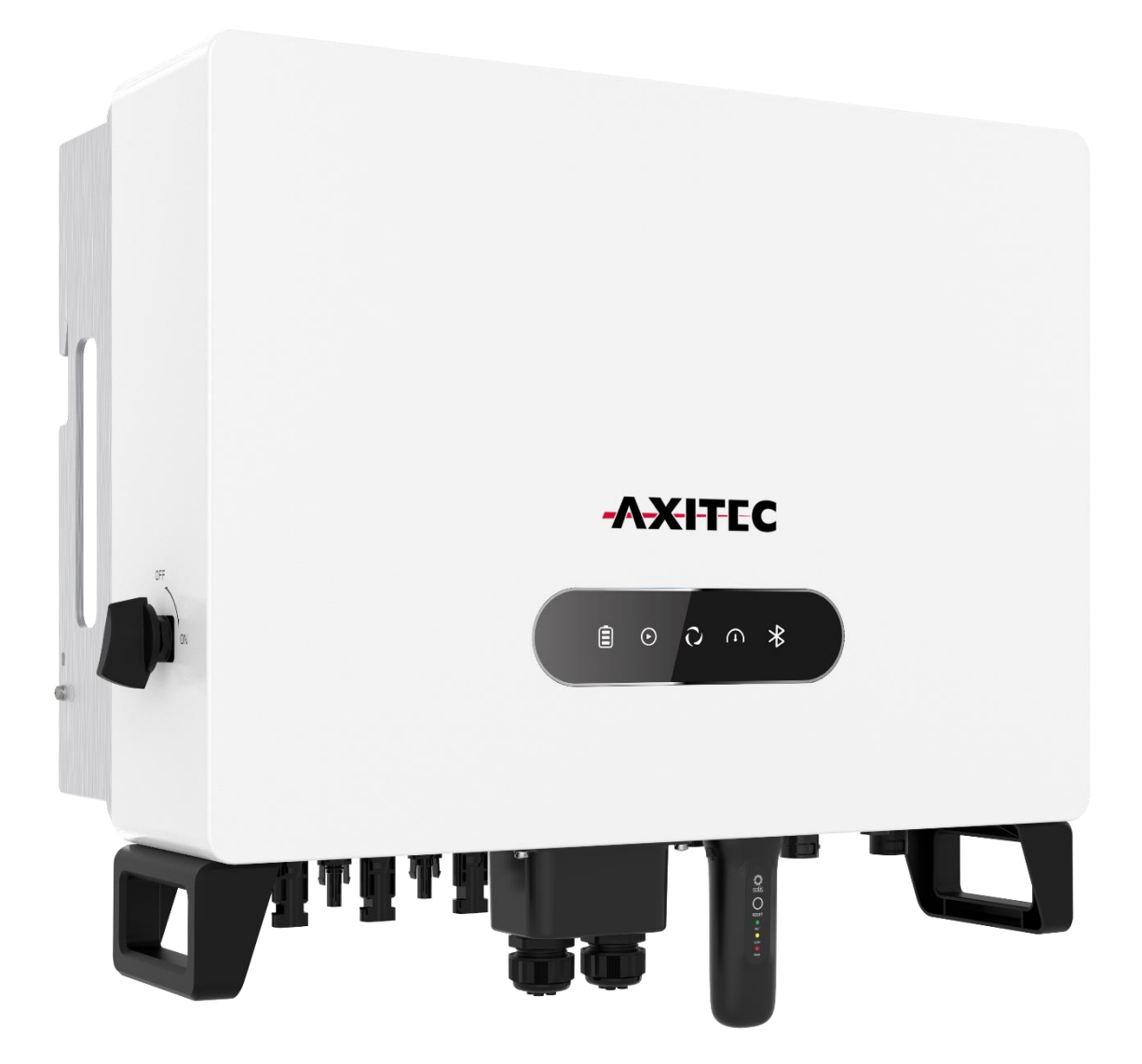

AXIhycon-DE241203

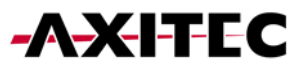

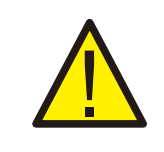

WARNUNG:

Bitte beachten Sie, dass dies eine Schnellanleitung ist. Es ist unbedingt erforderlich, die vollständige Anleitung sorgfältig zu lesen und zu befolgen, um eine korrekte Inbetriebnahme sicherzustellen.

## 1. VORBEREITUNG DER INBETRIEBNAHME

- Stellen Sie sicher, dass alle Geräte zugänglich sind.
- Prüfen Sie die Installation und Belüftung des Wechselrichters.
- Oberseite des Wechselrichters frei von Hindernissen.
- Kabel geschützt verlegen.
- Bluetooth-Antenne anschließen.

## 2. HERUNTERLADEN DER APP

- 1. Suchen Sie "AXIcloud" im Google Play Store oder App Store.
- 2. Scannen Sie den QR-Code, um "AXIcloud" herunterzuladen.

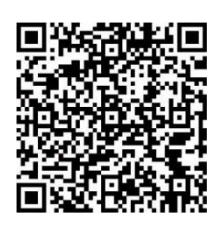

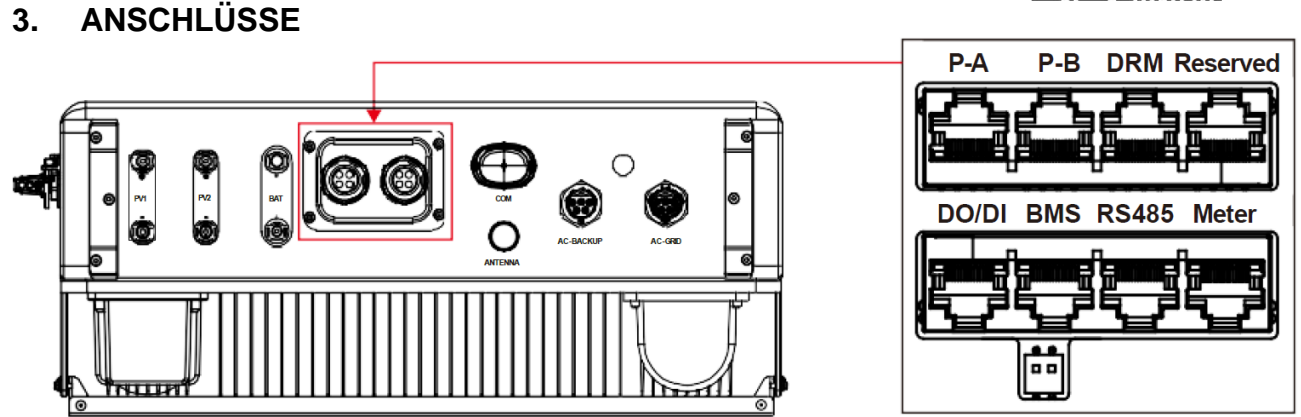

| Anschluss | Funktion                                                                                                    |
|-----------|----------------------------------------------------------------------------------------------------|
| BMS       | Wird für die CAN-Kommunikation zwischen Wechselrichter und Lithium-Batterie-BMS verwendet.                                                                           |
| Meter     | Wird für die RS485-Kommunikation zwischen dem Wechselrichter und dem Smart Meter verwendet. Dies ist notwendig, um die normale Hybridsteuerungslogik zu realisieren. |
| RS485     | (Optional) Wird für die Modbus RTU-Kommunikation mit externen Geräten oder Steuerungen von Drittan-<br>bietern verwendet.                                            |
| DRM       | (Optional) Zur Realisierung der Demand-Response- oder Logik- Schnittstellenfunktion kann diese Funk-<br>tion in Großbritannien und Australien erforderlich sein.     |
| P-A/P-B   | (Optional) Kommunikationsanschlüsse für Parallelbetrieb (reserviert).                                                                                                |
| DO/DI     | (Optional) Anschluss für potentialfreien Kontakt (reserviert).                                                                                                    |

- AC-Netzanschluss verbinden.
- Weitere Anschlüsse für Kommunikation (BMS, Meter, RS485, DRM, P-A/P-B, DO/DI) je nach Bedarf verbinden.

## 4. ANSCHLUSS DES SMART METER

### 4.1 VERKABELUNG PRÜFEN

Stellen Sie sicher, dass Phase 1 mit dem Eingang von Phase 1 verbunden ist Klemme L1 (4). CT1 muss ebenfalls an Phase 1 angeschlossen und mit den Eingängen  $S2_1S1$  (19 und 20) des Zählers verbunden werden.

Wenn Strom ins Haus importiert wird (Wechselrichter ausschalten), zeigt der Smart Meter eine **negative** Leistung für alle Phasen an.

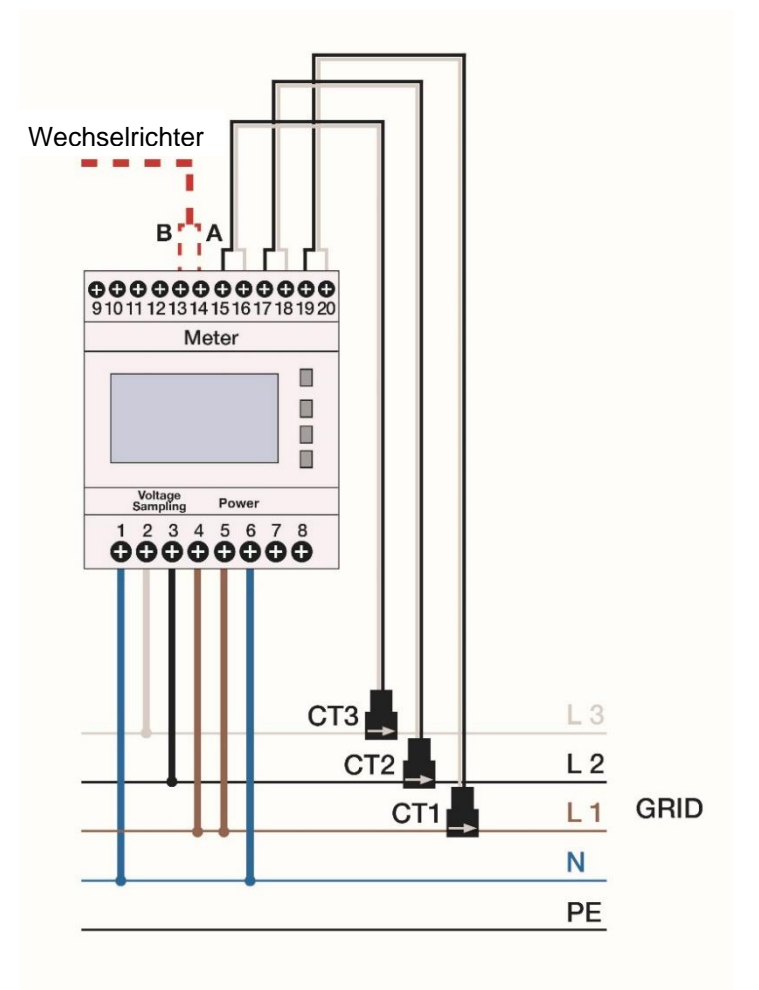

### 4.2 CT-KLEMMEN KORREKT ANBRINGEN

Bitte befolgen Sie folgende Schritte, um die CT-Klemmen an die jeweils richtige Phase anzubringen:

- Schalten Sie den Wechselrichter aus.
- Befestigen Sie alle drei CT-Klemmen an einer der drei Phasen.
- Lesen Sie die Wirkleistung (P) am Smart Meter ab. Die Phase mit der größten negativen Wirkleistung ist korrekt verkabelt. Die anderen beiden CT-Klemmen werden an die nächste Phase angeschlossen.
- Die Phase, die bereits als korrekt identifiziert wurde, kann nun vernachlässigt werden. Die Phase der beiden verbleibenden mit der größten negativen Wirkleistung ist korrekt verkabelt. Befestigen Sie die falsch platzierte CT-Klemme an der verbleibenden Phase.

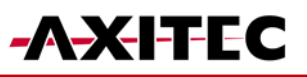

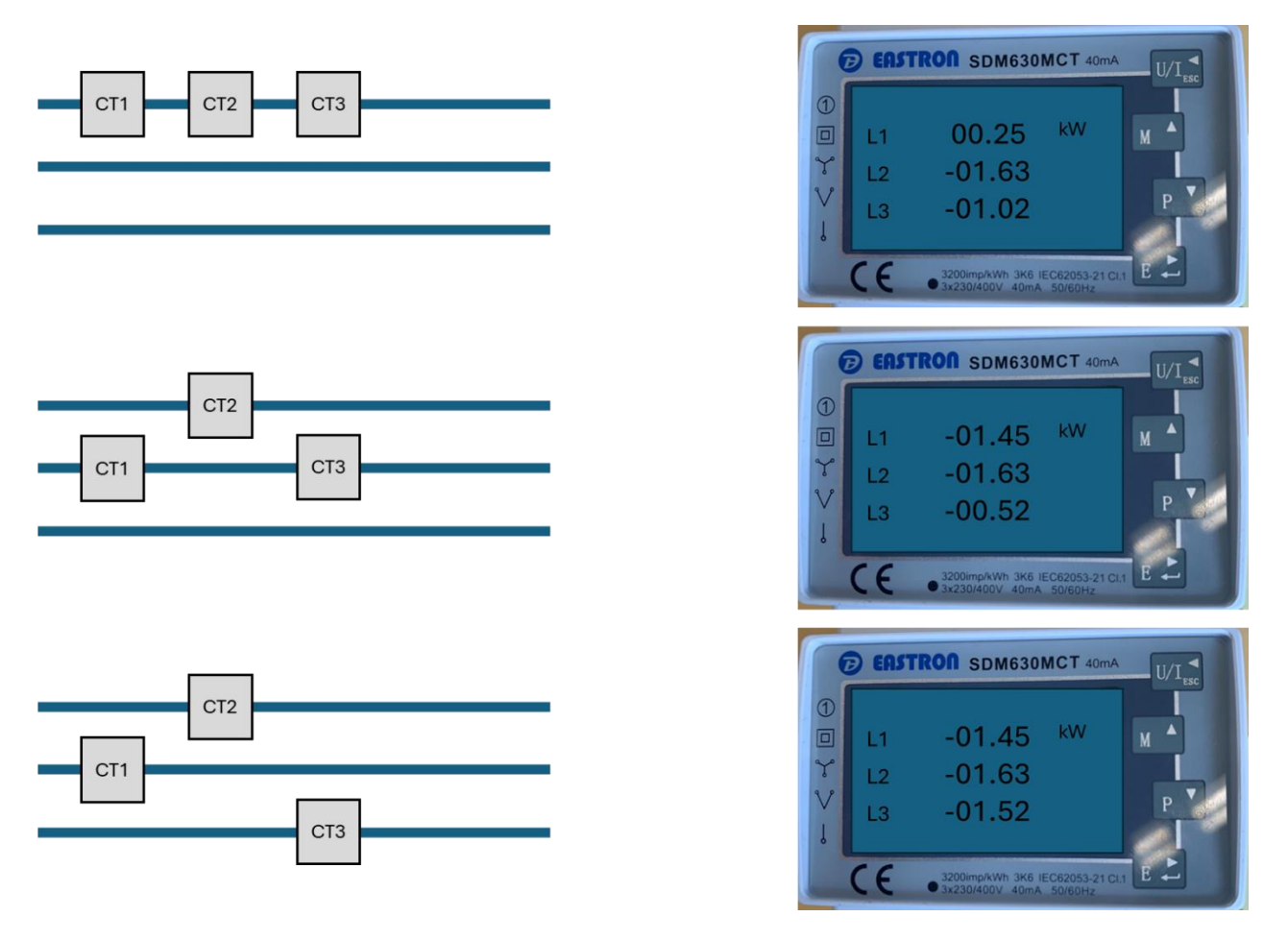

## 5. ANSCHLUSS EINES ENERGIE-MANAGEMENT-SYSTEM (EMS) [OPTIONAL]

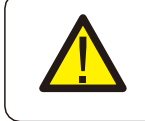

### VORSICHT:

Vergewissern Sie sich, dass das Wechselstromkabel vollständig vom Wechselstrom getrennt ist, bevor Sie den Smart Meter, das EMS und die CT-Klemmen anschließen.

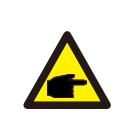

### HINWEIS:

**HINWEIS:** 

Die Pin-Belegung des RS485 Ports ist wie folgt EIA/TIA 568B. RS485A auf Pin 5: Blau/Weiß RS485B auf Pin 4: Blau

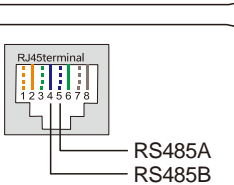

## 6. ANSCHLUSS DES STROMSPEICHERS

Nehmen Sie das mitgelieferte CAN-Kabel, verbinden Sie ein Ende mit dem CAN-Anschluss der Batterie und das andere Ende mit dem BMS-Anschluss des Wechselrichters.

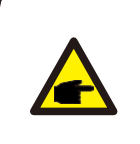

Die Pin-Belegung des BMS- und CAN-Ports ist wie folgt EIA/TIA 568B. CAN-H auf Pin 4: Blau CAN-L auf Pin 5: Blau/Weiß

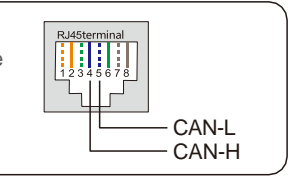

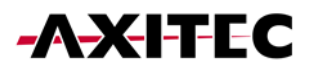

## 7. VERBINDUNG DER DC-ANSCHLÜSSE

- Überprüfen Sie die Polarität der PV- und Batteriestrings.
- Messen Sie die Wechselspannung und -frequenz.
- Verbinden Sie die PV- und die Batteriestromkabel mit dem Wechselrichter.

## 8. EINRICHTUNG DES WECHSELRICHTERS (OFFLINE)

| 13:17 🐮                     | <b>総利</b> 安司書      | 13:00 🖻 👪     | 10 M 7 M 8                   | 13:00 🖱 🗱   | 121 책 밖 네 출<br>okaler Betrieb |
|-----------------------------|--------------------|---------------|------------------------------|-------------|-------------------------------|
| -AXI                        | FEC                | -A-           | KITEC                        | Verbindungs | methode wählen                |
| Benutzername/E-N            | Mail-Adresse       | 🖾 Benutzernam | e/E-Mail-Adresse             | Verbin      | den mit Bluetooth             |
| Passwort                    | ind.               | Passwort      | -                            |             |                               |
| Merken                      | Passwort vergessen | 1 Methers     | Passwort wrgesser            | Verbin      | den mit WiFi                  |
| Logir                       | n                  |               | Login                        |             |                               |
| gelesen und stimme ihren zu | Lokaler Betrieb    | WLAN &        | konfigurieren<br>ler Betrieb |             |                               |
|                             |                    | AD            | brechen                      |             |                               |
| III 0                       | <                  | III           | 0 <                          | 111         | 0 <                           |

- Verbinden Sie sich mit dem Gerät INV\_...
- Bei der Erstinbetriebnahme werden Sie gebeten, ein Passwort zu setzen. Bitte folgen Sie den Anweisungen am Bildschirm.

| 13:39 년 11 월 월<br>- Nearby Device                          | %al≜<br>                   | 13:39 🖻 🗱                                 | (14:1)<br>(14:1)<br>(14:1)<br>(14:1) | 13:39 🖻 👬                             | 104115-11<br>104115-11 |
|------------------------------------------------------------|----------------------------|-------------------------------------------|--------------------------------------|---------------------------------------|------------------------|
| If the device is not in the list, please click the "Search | Device*                    | <ul> <li>Kontroli venitzierung</li> </ul> |                                      | Kontroli Venitzierung                 | (                      |
| button at the bottom or drop-down to refresh the page      |                            | 8 1033041239130067                        |                                      | 1033041239130067                      |                        |
| D_7A1239071C002F0F                                         | *0) >                      | Kontotyp auswählen                        | ~                                    | Kontotyp auswählen                    |                        |
| INV_041239130067                                           | *• <b>)</b> >              |                                           |                                      |                                       |                        |
| ther Device                                                |                            | Eingabe des Kontrollpassworts             | inger.                               | Eingabe des Kontrollpassworts         |                        |
| ∃ zy_mesh -0429004                                         | 春心) >                      |                                           | _                                    |                                       |                        |
| ∃ 00000000000000080378112910103                            | <b>珍</b> 司) >              | Überprüfung                               |                                      | Überprüfung                           |                        |
| ∃ 48X31647                                                 | 春雨) >                      |                                           |                                      |                                       |                        |
| ∃ 00000000000000077258069731168                            | 春山) >                      |                                           |                                      |                                       |                        |
| B MOMENTUM 3                                               | 春1) >                      |                                           |                                      |                                       |                        |
| 3 AXL7271                                                  | 春山) >                      |                                           |                                      |                                       |                        |
| Zv mesh-0420002                                            | <ul> <li>(i) \$</li> </ul> |                                           |                                      |                                       |                        |
| E 23_110311-0427002                                        | • • •                      |                                           |                                      |                                       |                        |
|                                                            |                            |                                           |                                      |                                       |                        |
|                                                            |                            |                                           |                                      |                                       |                        |
|                                                            |                            |                                           |                                      |                                       |                        |
|                                                            |                            |                                           |                                      |                                       |                        |
|                                                            |                            |                                           |                                      | Installateur                          |                        |
|                                                            |                            |                                           |                                      | Installateur<br>Besitzer              |                        |
| Search Device                                              |                            |                                           |                                      | Installateur<br>Besitzer<br>Abbrechen |                        |

## -AXITEC

| 13:42 🖻 👪                                 | 161 141 157         | 13:42 🖪 👬                                 | ₩1.141 m =    | 13:42 🖻 👪                                                     | 88 월 양 네 을           |
|-------------------------------------------|---------------------|-------------------------------------------|---------------|---------------------------------------------------------------|----------------------|
| < Schnell-Einstellung                     | •••   🛞             | Schnell-Einstellung                       | •••   🛞       | Schnell-Einstellung                                           | •••   🛞              |
| Batterie<br>Modell                        | Netzcode            | Batterie N<br>Modell N                    | letzcode      | Batterie<br>Modell                                            | Netzcode             |
| $\bigcirc$ — $\bigcirc$ — $\bigcirc$ —    | - ··· - ···         | or                                        |               | or or or or                                                   |                      |
| 'echselrichter Zähler<br>Zeit Einstellung | Albeitanto          | Vechselrichter Zähler<br>Zeit Einstellung | Padenario     | Vechselrichter Zähler<br>Zeit Einstellung                     | Albeitanto           |
| Wechselrichter Datum Einstellung          | 2024-11-19 >        | Q Suchen                                  |               | Zähler Typ                                                    |                      |
| Wechselrichter Uhrzeit Einstellung        | 13:41:55 >          | No Battery                                |               | Acrel 1P Zähler                                               |                      |
| Telefon Uhrzeit                           | 2024-11-19 13:42:02 | User define                               |               | Acrel 3P Zähler                                               |                      |
| Telefon Uhrzeit folgen                    |                     | PYLON_HV                                  | ~             | Eastron Standard 1P Zähler                                    |                      |
|                                           |                     | B_BOX_HV BYD                              |               | Eastron Standard 3P Zähler                                    | $\checkmark$         |
|                                           |                     | LG 10H                                    |               | KEIN Zähler                                                   |                      |
|                                           |                     | Dyness HV                                 |               | Zähler Installationsort                                       |                      |
|                                           |                     | Aoboet HV                                 |               | Netzseite                                                     | <ul> <li></li> </ul> |
|                                           |                     | WECO HV                                   |               | Lastseite                                                     |                      |
|                                           |                     | Alpha HV                                  |               | Netz + PV-Wechselrichter, Nur<br>anwendbar für Eastron Zähler |                      |
|                                           |                     | GS Energy-HV                              |               |                                                               |                      |
|                                           | 1<br>L              | BYD-HVS/HVM/HVL                           | ↓             |                                                               | Ļ                    |
| Überspringen                              | ächster Schritt     | Zurück Näcl                               | hster Schritt | Zurück                                                        | Nächster Schritt     |
|                                           | /                   |                                           | /             |                                                               | /                    |
|                                           |                     |                                           | ``            |                                                               |                      |
| 13:42 🖻 👬                                 | 网络外国鱼               | 13:47 🖪 🗱                                 | <b>被</b> 帮助事  | 13:47 🖻 👬                                                     | 推动动业                 |
| Schnell-Einstellung                       | (••   🛞             | Land/Region auswählen                     | (•••   🛞)     | Netzcode auswählen                                            | (•••   ®)            |
| Batterie<br>Modell                        | Netzcode            | Ε                                         | gem           | VDE0126                                                       |                      |
| Vechselrichter Zähler                     |                     | Egypt                                     | в             | BDEW                                                          |                      |
| Zeit Einstellung                          | 3                   | El Salvador                               | C             | VDE4110                                                       |                      |
| Netzcode                                  | VDE4105 >           | Estonia                                   | E             | VDE4105                                                       |                      |
|                                           |                     | F                                         | F             |                                                               |                      |
|                                           |                     | Finland                                   | н             |                                                               |                      |
|                                           |                     | France                                    | J             |                                                               |                      |
|                                           |                     | G                                         | к             |                                                               |                      |
|                                           |                     | Germany                                   | M             |                                                               |                      |
|                                           |                     | Greece                                    | N             |                                                               |                      |
|                                           |                     | Guatemala                                 | Р             |                                                               |                      |
|                                           |                     | н                                         | Q             |                                                               |                      |
|                                           |                     | Honduras                                  | S             |                                                               |                      |
|                                           |                     | Hungary                                   | T             |                                                               |                      |
|                                           |                     | 1                                         | v             |                                                               |                      |
|                                           | $\checkmark$        | India                                     | ×             |                                                               |                      |
| Zurück                                    | Nächster Schritt    | Indonesia                                 | Y             | Speicher                                                      | m                    |
| III O                                     | <                   | III O                                     | <             | III O                                                         | <                    |
|                                           |                     |                                           |               |                                                               |                      |

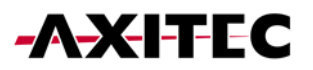

| Batterie<br>Modell<br>Zahler<br>Zahler<br>Zahler<br>Zahler<br>Einstellung<br>rbeltsmodus Status<br>Self use<br>elbstbedienungsmodus-Schalter<br>Arbeitsmo<br>Arbeitsmo<br>Schalter für die Nutzungszeit<br>Netzaufladung zulassen<br>Schalter Reserve<br>Schalter Reserve | Batterie   Model   Cather   Zahler   Zahler   Arbeitsmo   Arbeitsmo   rbeitsmodus Status   Self use   elbstbedienungsmodus-Schalter Schalter für die Nutzungszeit Netzaufladung zulassen Schalter Batterie Reserve Schalter Batterie Reserve Schalter Modus Schalter Wollständig | 13:43 🖪 ∷<br>🔇 Schnell-Einstellung | ≜h. ₩ 14 18<br>⊗   ••• | 13:43 🖪 🗱 🤇                    | 8 4 1<br>•••  |
|----------------------------------------------------------------------------------------------------|----------------------------------------------------------------------------------------------------|------------------------------------|------------------------|--------------------------------|---------------|
| Schalter für die Nutzungszeit     Ntbeitsmodus Status   Self use Schalter Batterie Reserve Schalter Batterie Reserve Schalter Batterie Reserve                                                                                                    | Schalter für die Nutzungszeit     Netzaufladung zulassen   Schalter für die Nutzungszeit Netzaufladung zulassen Schalter ie Reserve Schalter ie Reserve Schalter ie Reserve                                                                                                    | Batterie N<br>Modell N             | etzcode                | Selbstbedienungsmodus-Schalter |               |
| Zetit     Einstellung       rbeitsmodus Status     Self use       elbstbedienungsmodus     >>       inspeisung im Prioritätsmodus     >>       eak-Shaving Modus     >>                                                                                                   | Zurück Vollständig                                                                                                    | selrichter Zähler                  | Arbeitsmo              | Schalter für die Nutzungszeit  | ĺ             |
| rbeitsmodus Status Self use Schalter Batterie Reserve                                                                                                    | rbeitsmodus Status Self use     Schalter Batterie Reserve     Schalter Batterie Reserve     Schalter Batterie Reserve                                                                                                    | Zeit Einstellung                   |                        | Netzaufladung zulassen         | $\Rightarrow$ |
| elbstbedienungsmodus ><br>inspeisung Im Prioritätsmodus ><br>eak-Shaving Modus ><br>etzunabhängiger Modus >                                                                                                    | elbstbedienungsmodus ><br>nspeisung im Prioritätsmodus ><br>eak-Shaving Modus ><br>etzunabhängiger Modus ><br>Zurück Vollständig                                                                                                    | rbeitsmodus Status                 | Self use               | Schalter Batterie Reserve      |               |
| inspeisung im Prioritätsmodus ><br>teak-Shaving Modus ><br>letzunabhängiger Modus >                                                                                                    | inspeisung im Prioritätsmodus > beak-Shaving Modus > letzunabhängiger Modus >                                                                                                    | elbstbedienungsmodus               |                        |                                |               |
| Peak-Shaving Modus > Netzunabhängiger Modus >                                                                                                    | teak-Shaving Modus > tetzunabhängiger Modus >                                                                                                    | inspeisung im Prioritätsmodus      | >                      |                                |               |
| Vetzunabhängiger Modus                                                                                                    | tetzunabhängiger Modus ><br>Zurück Vollständig                                                                                                    | eak-Shaving Modus                  | >                      |                                |               |
|                                                                                                    | Zurück Vollständig                                                                                                    | letzunabhängiger Modus             | >                      |                                |               |
|                                                                                                    | Zurück Vollständig                                                                                                    |                                    |                        |                                |               |

## 9. VERBINDUNG MIT DEM INTERNET WR + SPEICHER (EMPFOHLEN) 9.1 LAN-VERBINDUNG WECHSELRICHTER

- Schritt 1: Externen AC-Schalter einschalten.
- Schritt 2: Datenlogger über COM-Anschluss verbinden.
- Schritt 3: Datenlogger über LAN-Kabel mit Router verbinden.
  - Alle LEDs am Datenlogger sollten konstant leuchten.

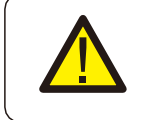

#### VORSICHT:

Es darf kein anderes Gerät außer dem Datenlogger über USB mit dem Wechselrichter verbunden, da sonst Schäden am Wechselrichter entstehen können.

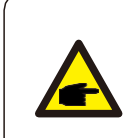

## HINWEIS:

Die Rote LED gibt an, dass der Datenlogger mit Strom versorgt wird, die gelbe LED zeigt an, dass eine Verbindung zwischen Datenlogger und Wechselrichter besteht. Die grüne LED gibt an, dass der Datenlogger eine Verbindung zur AXIcloud aufgebaut hat.

### 9.2 WLAN-VERBINDUNG WECHSELRICHTER

Schritt 1: Schritt 2: Externen AC-Schalter einschalten. Verbinden des Datenloggers über den COM-Anschluss (LED sollten aufleuchten)

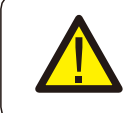

### VORSICHT:

Es darf kein anderes Gerät außer dem Datenlogger über USB mit dem Wechselrichter verbunden, da sonst Schäden am Wechselrichter entstehen können.

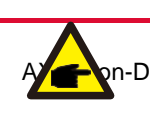

HINWEIS: Die Rete LED gibt an, dass der Datenlegger mit Strem versergt wird, die gelbe L

zeigt an, dass eine Verbindung zwischen Datenlogger und Wechselrichter besteht. DE241203 LED gibt an, dass der Datenlogger eine Verbindung zur AXIcloud aufge-

baut hat.

- Schritt 3: stellen Sie sicher, dass Ihr Handy/Laptop sich nicht automatisch mit dem Haus-WLAN Verbindet.
- Schritt 4: Verbinden Sie sich mit dem WLAN des Datenloggers "D\_…" Passwort: "123456789".
- Schritt 5: öffnen Sie im Browser die IP-Adresse: "10.10.100.254".
  - Username: "admin" Passwort: "123456789".
- Schritt 6: drücke auf "Quick Set", wähle das Hausnetzwerk aus, geben Sie das Passwort des Hausnetzwerkes ein und gehen Sie auf Speichern.
  - Alle LEDs am Datenlogger sollten konstant leuchten.

### 9.3 WLAN-VERBINDUNG SPEICHER

- Schritt 1: DC-Trennschalter einschalten.
- Schritt 2: roten Startknopf für 5sek. Drücken
- Schritt 3: stellen Sie sicher, dass Ihr Handy/Laptop sich nicht automatisch mit dem Haus-WLAN Verbindet.
- Schritt 4: Verbinden Sie sich mit dem WLAN des Speichers "AP\_...".
- Schritt 5: öffnen Sie im Browser die IP-Adresse: "10.10.100.254<sup>"</sup>.
  - Username: "admin" Passwort: "admin".
- Schritt 6: drücke auf "Quick Set", wähle das Hausnetzwerk aus, geben Sie das Passwort des Hausnetzwerkes ein und gehen Sie auf Speichern.
- Schritt 7: Für Updates teilen Sie uns bitte den WLAN-Namen des Speichers mit (AP\_...)

### 9.4 ANLAGE ANLEGEN UND DATENLOGGER HINZUFÜGEN

- Melden Sie sich in der AXIcloud-App an.
- Füllen Sie alle erforderlichen Felder aus

| 12:52 🐮 🔤 🖬 🖬 🕾 🖬 🖄                  | 13:19 🖽 👬                                                    | <b>网名</b> 学品集            | 13:19 🖻 🖛               |                          |         | 16 MI 学 JI 主 |
|--------------------------------------|--------------------------------------------------------------|--------------------------|-------------------------|--------------------------|---------|--------------|
| Anlage • Q. Suchen                   | < Anlage hin.                                                | zufügen                  | <                       | Anlage hin               | zufügen |              |
| 0 0 + Anlage hinzufügen              | Grundlege Tarifverwal<br>nde Infor tung                      |                          | Grundlege<br>nde Infor. | 2<br>Tarifverwal<br>tung |         |              |
| Bestellung na Param                  | * Anlagenbezeichnung                                         | Axitec                   | Einspeisepre            | NS                       |         |              |
| Standon der Amage                    | * Art der Anlage                                             | Privat >                 | * Elektrovaler          | nztyp                    |         | Festpeis >   |
|                                      | <ul> <li>Gesamtkapazität der<br/>Komponenten kWp)</li> </ul> | 10                       | * Preis (EUR/           | kWh)                     |         |              |
|                                      | * Gebiet Böblingen Baden-Wi                                  | irttemberg Deutschland 📎 |                         |                          |         |              |
|                                      | * Adresse der Anlage                                         | Otto-Lilienthal-Straße5  |                         |                          |         |              |
|                                      | * Zeitzone (UTC+0                                            | 1:00)Europe/Amsterdam >  |                         |                          |         |              |
| Keine Daten                          | * Sommerzeit                                                 |                          |                         |                          |         |              |
|                                      | * Währung                                                    | EUR >                    |                         | 8                        |         |              |
|                                      | Installateur-Code 🔞                                          | 2A4AAE                   |                         |                          |         |              |
|                                      |                                                              |                          | 1                       | 2                        | 3       | $\times$     |
|                                      |                                                              |                          | 4                       | 5                        | 6       | Weiter       |
| 1                                    |                                                              |                          | 7                       | 8                        | 9       |              |
| Artage Alem Disensity Service Profit | Weit                                                         | er                       |                         | 0                        |         |              |
| III O <                              | III O                                                        | <                        | ш                       | 0                        |         | ~            |

- <u>Tragen Sie die Mailadresse des Besitzers ein, damit dieser deine Anlage überwachen</u> kann

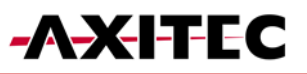

| 13:19 🖻 👬         |            | <b>16 4</b> 1 分計量 | 1:   | 3:20 E           | :               | 1      |                 |          |       |        | <b>2</b> 4 | 124   | 18       |
|-------------------|------------|-------------------|------|------------------|-----------------|--------|-----------------|----------|-------|--------|------------|-------|----------|
| Aniage            | minzurugen |                   | _    |                  |                 |        | cig             | entur    | ner   |        |            |       |          |
| ⊘ -               | - 3 -      |                   |      |                  |                 | _      | _               |          |       |        |            |       |          |
| nd tung           | pftes Kon  |                   | könr | nerun;<br>nen ei | g: Sov<br>ngefü | gt wei | egistri<br>rden | erte a   | ls au | ch uni | egistr     | ierte | E-Mail:  |
| Eigentümer 0      |            | >                 |      |                  |                 |        |                 |          |       |        |            |       |          |
| Gast hinzufügen 🛛 |            | >                 |      |                  |                 |        | ١               | Veite    | r     |        |            |       |          |
|                   |            |                   |      |                  |                 |        |                 |          |       |        |            |       |          |
|                   |            |                   |      |                  |                 |        |                 |          |       |        |            |       |          |
|                   |            |                   |      |                  |                 |        |                 |          |       |        |            |       |          |
|                   |            |                   |      |                  |                 |        |                 |          |       |        |            |       |          |
|                   |            |                   |      |                  |                 |        |                 |          |       |        |            |       |          |
|                   |            |                   |      |                  |                 |        |                 |          |       |        |            |       |          |
|                   |            |                   | C    | )                | 9               |        | ٢               | 3        | 0     | 2      | Æ          | )     |          |
|                   |            |                   | 1    | 2                | 3               | 4      | 5               | 5 6      | 5     | 7      | 8          | 9     | 0        |
|                   |            |                   | q    | w                | е               | r      | t               | z        | u     | i      | 0          | р     | ü        |
|                   |            |                   |      |                  | d               | ÷      | 2               | h        |       | k      |            | ä     | ä        |
|                   |            |                   | a    | 9                | u               | 4      | 9               | <u>"</u> | 1     | -      | Ľ          | -     | a        |
|                   |            |                   | Ŷ    | •                | у               | x      | с               | ۷        | b     | n      | m          |       | $\times$ |
| Zurück            | W          | eiter             | !#   | 1                | ,               |        | C               | Deutsci  | h     |        | Ι.         |       | ок       |
| 111               | 0          | <                 |      |                  |                 |        |                 | 0        |       |        | ~          |       |          |

- Fügen Sie den Logger hinzu.

| 13-24 년 :: 문제 문제 문제 문제 문제 문제 문제 문제 문제 문제 문제 문제 문제 | (17:44) LTE 🐼                                                          | 17:44 LTE 🔂                | 13:25 년 👬 🛛 🖬 박 네 표<br>< Constraints Axitec Böblingen ਨੂ                                                                                                    |
|---------------------------------------------------|------------------------------------------------------------------------|----------------------------|----------------------------------------------------------------------------------------------------|
| Anlage Wechselrichter Datenlogger EPM             |                                                                        | < Add datalogger Album     | Überblick Gerät Alarm Daten                                                                                                    |
| O Axitec Böblingen                                |                                                                        |                            | Wechselrichter Datenlogger EPM Wetterstal                                                                                                    |
| Heddorf Ering<br>Own Over 1 vo                    | Valhingen an der Enz Cloudy 0/13C     Sunshine 07:52-18:24 (UTC+01:00) | Scan datalogger SH barcode | Datenlogger         7A1239071C002F0F           Axitee Boblingen         1 Minuten zuwer           Typ         Ende der Ganentezet           WL         **                             |
|                                                   | ( Cancel Add , )                                                       | Can't find boreoda?        | 13-25 문 # (* Axite: Böblingen 순 ····                                                                                                    |
|                                                   | ≈0 EUR ≈0 EUR ≈0 EUR 🛞                                                 |                            | Uberblick Gerat Alarm Daten                                                                                                    |
|                                                   | Daily Earning Monthly Earning Total Earning                            |                            | Wechselrichter Datenlogger EPM Wetterstat                                                                                                    |
|                                                   | Day         Month         Year         Total           <               | Menual                     | Wechsetrichter         1033041239130067           Anteic Böblingen         1 Minuten zuror           Absette istning         Typesertag           Øxwr         Øxmin           543xxm |
| III O <                                           |                                                                        |                            |                                                                                                    |

- Der Wechselrichter erscheint nach kurzer Zeit von selbst.

## **10. EINSCHALTEN DES SYSTEMS**

- Schritt 1. Schalten Sie den AC-Unterbrecher am Netzanschlusspunkt ein.
- Schritt 2. Schalten Sie den DC-Schalter des Wechselrichters ein.
- Schritt 3. Schalten Sie den Batterietrennschalter ein.

### 11. ABSCHALTEN DES SYSTEMS

- Schritt 1. Schalten Sie den AC-Unterbrecher am Netzanschlusspunkt aus.
- Schritt 2. Schalten Sie den Batterietrennschalter aus.
- Schritt 3. Schalten Sie den DC-Schalter des Wechselrichters aus.
- Schritt 4. Warten Sie, bis das Gerät ausgeschaltet und das Herunterfahren des Systems abgeschlossen ist.

Bei Unstimmigkeiten in dieser Gebrauchsanweisung halten Sie sich bitte an die tatsächlichen Produkte. Wenn Sie ein Problem mit dem Wechselrichter haben, finden Sie bitte die S/N des Wechselrichters heraus und kontaktieren Sie uns. Wir werden versuchen, Ihre Frage so schnell wie möglich zu beantworten.

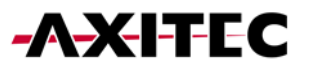

AXITEC Energy GmbH & Co. KG Otto-Lilienthal-Straße 5 D-73014 Böblingen Mail: <u>service@axitecsolar.com</u> Tel.: +49 (0) 7031 6288-5173